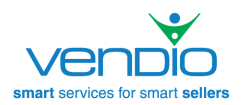

Welcome to Vendio! We see that you've signed up for a Vendio Platform account, and we look forward to a long and successful partnership! Now that you're signed up, you may be wondering, "where do I start"? Getting set up will just take a few minutes. To help you get up and running as quickly as possible, we've created this basic step-by-step guide. Once you've created the steps outlined below, you'll be ready to start using Vendio Platform to launch your items to eBay, Amazon, and your own Store.

#### Set Your eBay Token

| <b>1</b> . Log into your Vendio<br>Account and select the<br><b>Preferences</b> link on the<br>right. | My Vendio         Items         Images         Orders         Channels         Promotions         Customers         Analytics           My Vendio         My Account         Preferences         Images         Images |
|----------------------------------------------------------------------------------------------------|----------------------------------------------------------------------------------------------------|
| <b>2</b> . Choose the<br>Preferences page for<br><b>Channels</b> .                                    | Choose Preferences page: Channels<br>General<br>Items<br>Images<br>Orders<br>Channels<br>Promotions                                                                                                    |
| <b>3</b> . Under eBay Market<br>IDs, click on the <b>Add</b><br><b>New</b> button.                    | ■ eBay Market IDs<br>Log into your eBay account from Vendio to set an "authorization token". This is necessary to allow Vendio to<br>perform eBay related actions on your behalf, such as launching eBay listings, making revisions to eBay<br>listings, adding a Gallery to your eBay listings, etc.<br>Use the "Add New" button to enter multiple eBay accounts. If you use multiple eBay accounts, set the<br>default account (the one you use most often) by checking the radio button next to the account and clicking<br>the "Set Default" button.<br>Use the "Re-Authorize" button if you need to reset your authorization token. Note that eBay invalidates<br>tokens periodically. You will generally receive an alert from Vendio if your token expires or is scheduled to<br>expire.<br>Re-Authorize Add New Set Default Delete                                                                                                    |
| <b>4</b> . Enter your eBay User<br>ID and password and<br>click <b>Sign In</b> .                      | Sign in to your account<br>Sign in with your eBay user ID and password to link your<br>account to Vendio<br>User ID SignIntoYourAccount<br>I forgot my user ID<br>Password<br>I forgot my password<br>Sign in                                                                                                    |

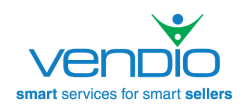

| <b>5</b> . Click <b>I agree</b> to link<br>your Vendio Account to<br>your eBay Account.                                                                                                    | Link your eBay account to Vendio<br>Ready to use Vendio? Great We need your consent to share your eBay data. Don't worry, we won't share your eBay password. You can change<br>this any time by editing your account preferences.<br>Please take the time to read Vendio's terms of service and privacy policy, because these policies will apply when you use this service.<br>Remember, we don't manage policies as the your eBay account with Vendio.<br>By clicking on the "I agree" button, you're allowing us to link your eBay account with Vendio.                                                                                                    |
|----------------------------------------------------------------------------------------------------|----------------------------------------------------------------------------------------------------|
| <ul> <li>7. Your eBay ID should<br/>now appear on Vendio<br/>under eBay Market IDs.</li> <li>To enter multiple eBay<br/>accounts, repeat the<br/>steps above for each<br/>account.</li> </ul> | Cog into your eBay account from Vendio to set an "authorization token". This is necessary to allow Vendio to perform eBay related actions on your behalf, such as launching eBay listings, making revisions to eBay listings, adding a Gallery to your eBay listings, etc. Use the "Add New" button to enter multiple eBay accounts. If you use multiple eBay accounts, set the default account (the one you use most often) by checking the radio button next to the account and clicking the "Set Default" button. Use the "Re-Authorize" button if you need to reset your authorization token. Note that eBay invalidates tokens periodically. You will generally receive an alert from Vendio if your token expires or is scheduled to expire.  Re-Authorize Add New SetDefault Delete      Token Espiration     you genory (Default Account)     Valid     09/02/2010                                                                   |
| 8. If you have added<br>multiple eBay accounts,<br>select a default account<br>by clicking on the eBay<br>ID and selecting the <b>Set</b><br><b>Default</b> button.                           | CeBay Market IDs     Log into your eBay account from Vendio to set an "authorization token". This is necessary to allow Vendio to perform eBay     related actions on your behalf, such as launching eBay listings, making revisions to eBay listings, adding a Gallery to your eBay     listings, etc.     Use the "Add New" button to enter multiple eBay accounts. If you use multiple eBay accounts, set the default account (the one     you use most often) by checking the radio button next to the account and clicking the "set Default" button.     Use the "R-Authorize" button f you need to react your authorization token. Note that eBay invalidates tokens periodically. You     will generally receive an alert from Vendio if your token expires or is scheduled to expire.     Re-Authorize Load New Set Default Delete     Delete     Desting Token Status     Token Status     Token Expiration     Vaid     09/02/2010 |

# Import Your Items From eBay

| 1. Import is located<br>under the Items Tab.<br>Click on <b>Import Items</b> .                                                                | My Vendio       Items       Images       Orders       Channels       Promotions       Customers       Analytics         My Vendio       Items       Create Items       Create Items       Profiles         Profiles       Store Manager       eBay Templates       Emport Items       Emport Items                       |
|----------------------------------------------------------------------------------------------------|----------------------------------------------------------------------------------------------------|
| 2. Choose <b>General</b><br><b>Images</b> if your items will<br>be listed on eBay or<br>choose the Free <b>Vendio</b><br><b>Store Images.</b> | Import images as: <ul> <li>General Images. Choose this option if you want to use the images imported outside the FREE Vendio Store (Image Fees apply)</li> <li>Vendio Store Images. Choose this option for Free Image hosting for your Vendio Store items in limit of 2GB (if exceeded, the import will stop)</li> </ul> |

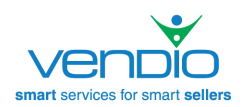

Г

Т

| 3. Select your <b>Import Options</b> .                                                                            | Import Options: <ul> <li>Import my eBay Store categories in my Vendio Store</li> <li>Import the categories of my eBay listings as Vendio Store categories</li> <li>✓ Make the imported items immediately available for sale in my Vendio Store</li> </ul> When items are not live on eBay, they can still be visible in your Vendio Store – make sure your items are always available for purchase! |
|----------------------------------------------------------------------------------------------------|----------------------------------------------------------------------------------------------------|
| 4. Select your eBay ID<br>from the drop down and<br>click on the <b>Import my</b><br><b>eBay Listings</b> button. | Select your eBay ID and click Import my eBay Listings.<br>eBay ID: postcardemporium import my eBay Listings                                                                                                    |

## **Set Your Account Preferences**

| <ol> <li>Review and set up<br/>your <b>Preferences</b>.</li> <li>Log into your Vendio<br/>Account and select the<br/><b>Preferences</b> link on the<br/>right.</li> </ol> | My Vendio       Items       Images       Orders       Channels       Promotions       Customers       Analytics         My Vendio       My Account       Preferences       My Account       Preferences         Preferences       define specific account information and automation for such items as feedback and coupons. Additionally, you can customize and set automatic emails to buyers. An important area to set up is <b>Orders</b> preferences, as this defines how you handle items such as multiple item shipping calculations and eBay Checkout redirect. |
|----------------------------------------------------------------------------------------------------|----------------------------------------------------------------------------------------------------|
| 2. Review the individual <b>Preferences</b> pages by selecting them from the drop down menu.                                                                              | Choose Preferences page: Channels  General Items Images Orders Channels Promotions                                                                                                    |

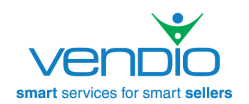

# Set Up Your Profiles

|                                 |           | Vendio Smart Services for Smart Sellers |         |        |          |            |           |           |
|---------------------------------|-----------|-----------------------------------------|---------|--------|----------|------------|-----------|-----------|
| 1. Select <b>Profiles</b> under | My Vendio | Items                                   | Images  | Orders | Channels | Promotions | Customers | Analytics |
| the Items Tab.                  |           | My Item                                 | 15      |        |          |            |           |           |
|                                 |           | Create                                  | ítems   |        |          |            |           |           |
|                                 |           | Profiles                                |         |        | $\leq =$ |            |           |           |
|                                 |           | Store M                                 | anager  |        |          |            |           |           |
|                                 |           | eBay Te                                 | mplates |        |          |            |           |           |
|                                 |           | Import                                  | Items   |        |          |            |           |           |
|                                 |           |                                         |         |        |          |            |           |           |

| <ul> <li>2. Set up your reusable Profiles.</li> <li>To create a profile, select the profile type and click on the New button.</li> <li>Multiple profiles can be created for each profile type, to be applied as you create your items (see below.)</li> </ul> | Shipping       Payment       Tax       Policies       eBay Market       eBay Launch       Amazon Market         New ▼       Edit       Copy & Edit       Delete       Image: Copy & Edit       Delete         1       Image: Copy & Edit       Delete       Image: Copy & Edit       Delete       Image: Copy & Edit       Delete |
|----------------------------------------------------------------------------------------------------|----------------------------------------------------------------------------------------------------|
| <b>3</b> . All pre-created <b>Profiles</b> will be available from a drop down menu when using the <b>Create Items</b> form.                                                                                                    | <ul> <li>C Shipping Profile Free Shipping Customize these Settings</li> <li>Payment Profile PayPal Only Customize these settings</li> <li>Tax Profile MYTex Customize these settings</li> <li>C Policy Profile Profile</li> </ul>                                                                                                 |

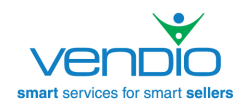

## **Customize Your Vendio Account**

| <ol> <li>Customize My Items</li> <li>Your imported items and<br/>any items that you create<br/>are located under My</li> <li>Items. Select My Items<br/>from the Items tab.</li> </ol>                                                                                                    | Vendio<br>My Vendi                                             | Smart Services f<br>ttems In<br>My Items<br>Create Item:<br>Profiles<br>Store Manag<br>eBay Temple<br>Import Item:                                                                                                    | or Smart Sellers nages Orders Channels Prom s ger ates s | otions Customers Analytics                                                                                                    |
|----------------------------------------------------------------------------------------------------|----------------------------------------------------------------|----------------------------------------------------------------------------------------------------|----------------------------------------------------------|----------------------------------------------------------------------------------------------------|
| <ul> <li>2. Click the Gear icon<br/>on the top right corner to<br/>bring up a list of your<br/>View Options.</li> <li>View Options are fields<br/>that can be added or<br/>removed from the form,<br/>at will, depending on<br/>your individual needs.</li> </ul>                                                                      |                                                                |                                                                                                    | You wi<br>within<br>that yo<br>removi                    | ll find the GEAR icon on various forms<br>the Vendio Platform. This indicates<br>u can customize the page by adding or<br>ng fields. |
| <ul> <li>3. Choose the fields that you want displayed on the My Items page. Click OK when finished.</li> <li>Change the order your fields appear on the page by clicking on the column header and dragging to a new position.</li> <li>You can resize the columns by positioning the cursor in between the columns headers.</li> </ul> | AL Store Veddle III<br>On Arnaco I Arnaco R<br>New Eds Gent u. | Listere Vasile,     On effaur       Art,     Announ Nets Dearly,       Find & Regular,     Interclark       Massachuseffs     Gassachuseffs       Massachuseffs     Gassachuseffs       New York:     Gassachuseffs       New York:     Gassachuseffs       Massachuseffs     Gassachuseffs | stars Ready       effor Not Easty         Out of Stock   | Vec.Options Show: 25 Thumboal This Show: 25 Show Show Show Show Show Show Show Show                                                  |

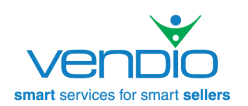

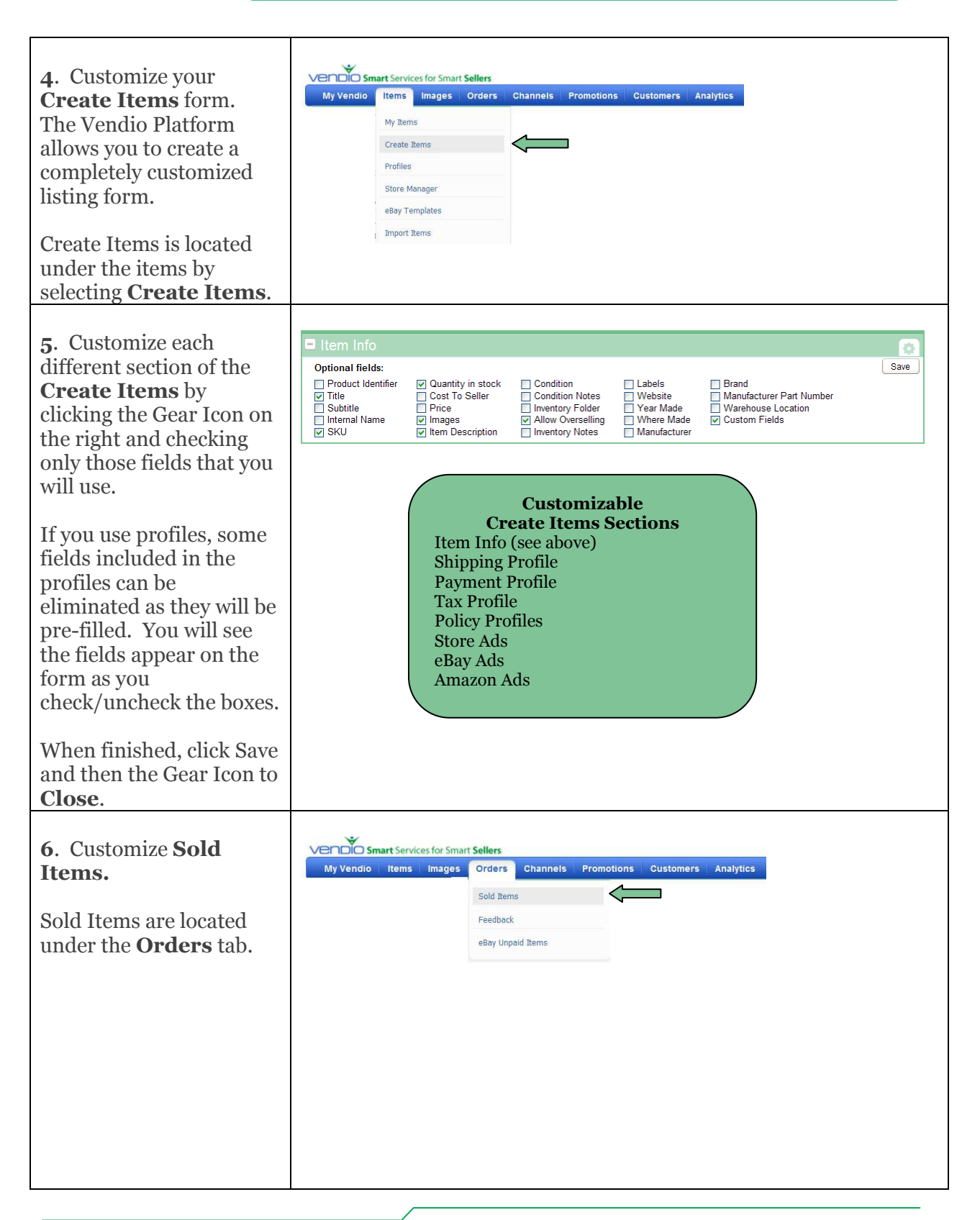

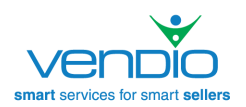

7. Customize your **Sold Items** page by selecting the Gear Icon on the right and selecting only those fields that you will use.

Like My Items, you can resize and click/drag the column headers to reposition them.

|     | Order Number | Buyer Email         | Order Total | Payment Method | Coupon St | New options                |
|-----|--------------|---------------------|-------------|----------------|-----------|----------------------------|
| IC. | 2000074949   |                     | N/A         |                |           | Show orders per page: 25 💌 |
|     | 2000038676   | diu@corp.vendio.com | N/A         |                |           | Buver Email                |
|     | 2000002887   | vourbuver@123.com   | N/A         |                |           | Order Total                |
|     | 2000062037   |                     | N/A         |                |           | Paumont Method             |
|     | 2000036710   |                     | N/A         |                |           |                            |
|     | 2000037047   |                     | N/A         |                |           | Li Status                  |
|     | 2000067567   |                     | N/A         |                |           | ✓ Coupon                   |
|     | 2000012038   |                     | N/A         |                |           | Shipping Date              |
|     | 2000002832   |                     | N/A         |                |           | Payment Date               |
| -   | 2000012102   |                     | N/A         |                |           | Payment Cleared Date       |
|     | 2000004167   |                     | N/A         |                |           | Email Last Sent Date       |
|     | 2000004208   |                     | N/A         |                |           | Chineset Mathed            |
|     | 2000009096   |                     | N/A         |                |           | Supprient Method           |
|     | 2000004316   |                     | N/A         |                |           | Motes                      |
|     | 2000002016   |                     | N/A         |                |           | Remember settings:         |
|     | 2000002541   |                     | N/A         |                |           |                            |
|     | 2000001554   |                     | N/A         |                |           | OK Cancel                  |

#### Add Folders

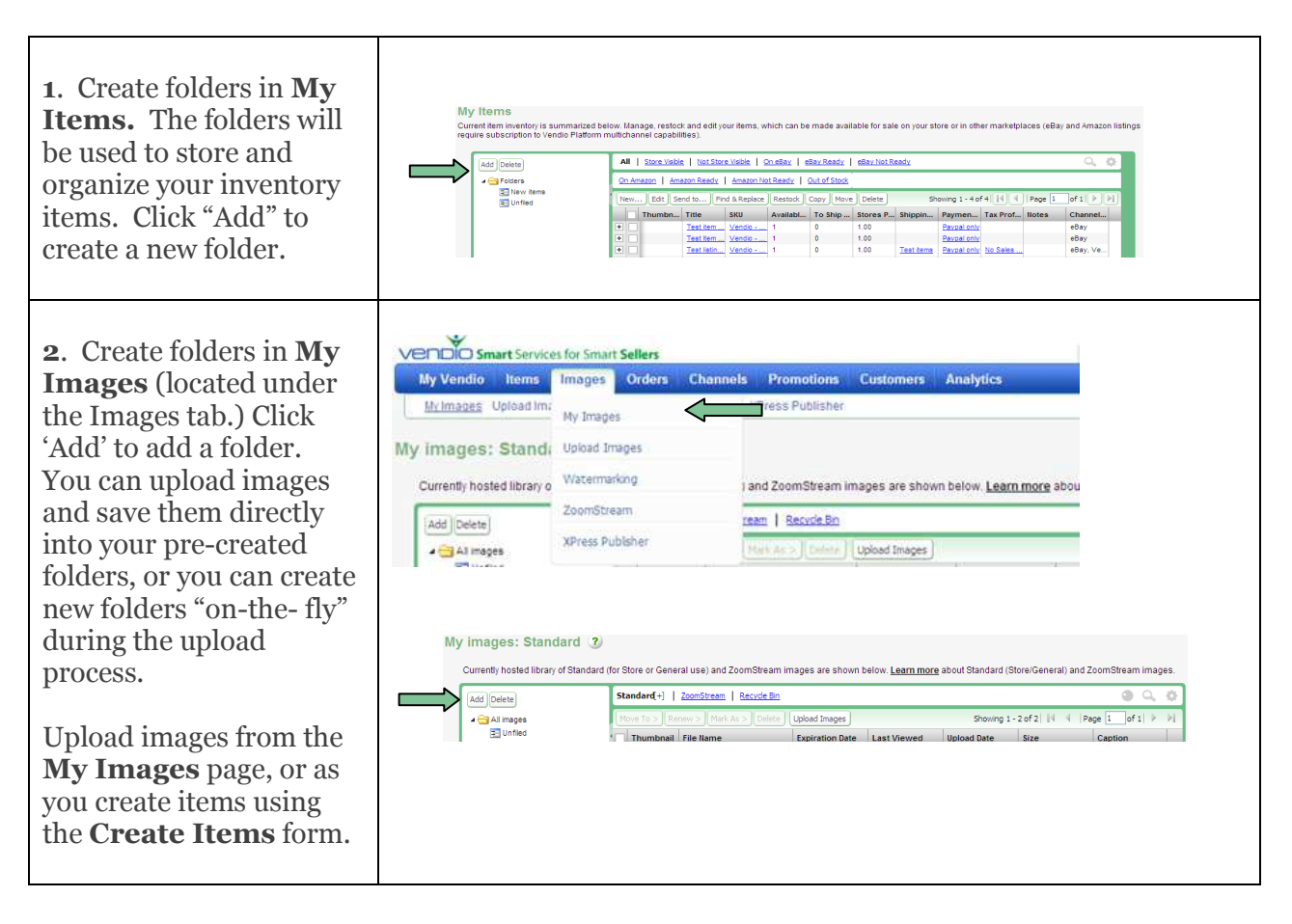

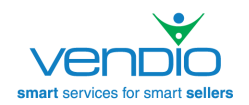

# **Getting Started Guide**

#### **Additional Resources**

| <ul> <li><b>1. Additional Help</b> If you need help with anything, just click the  "Help" link at the top of the page. From here, you can enter an email support request using our customer portal, or, if you are signed up for Personal Assistance you can request a chat or callback request. You will also find comprehensive User Guides on this page.</li></ul> |                                                                                                    |
|----------------------------------------------------------------------------------------------------|----------------------------------------------------------------------------------------------------|
| <b>2. My Account</b><br>Use the <b>My Account</b><br>link to find and manage<br>your Product Plans,<br>Billing Statements, and<br>edit Account and Billing<br>information.                                                                                                    | Welcome minimuted [Sign Out] Help [Community]       Wy Vendic     Items     Images     Orders     Channels     Promotions     Customers     Analytics       Wy Vendic     May Account     My Account     My Account     Preferences |